## Setting up IMAP in Outlook for Android

Download the Outlook for Android app from the Play Store here

1. Once it downloads, open it, and tap the blue Get Started button

2.Enter your email address

3.Tap Continue

4.Now, the app by default will choose Exchange. Tap on the white Question Mark icon on the top left

5. Then tap Change account provider

6.Select IMAP, at the bottom

7.Enable the Advanced Settings slider

8.Enter the following settings on the screen, as shown below:

Email: Your full council email addressDisplay Name: Your name (This is what will appear in the recipient's inbox)Description: something to help you distinguish the account

IMAP Incoming Server: secure.emailsrvr.com Username: Your full council email address Password: Your mailbox password

SMTP Outgoing Server: secure.emailsrvr.com Username: Your full council email address Password: Your mailbox password

Once you're done, click the checkbox on the top right corner

9. Tap Skip to skip adding another account

10.You may go through the app tutorial by clicking on the arrow on the bottom right, or tap Skip to skip it

11.Once you see the mailbox screen, you are all set! It may take a few minutes to download mail depending on a variety of factors